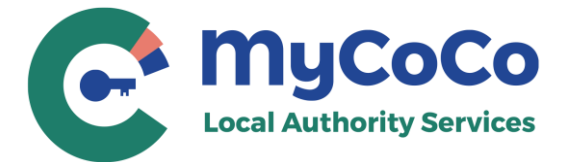

# **Step-by-Step Registration Guide**

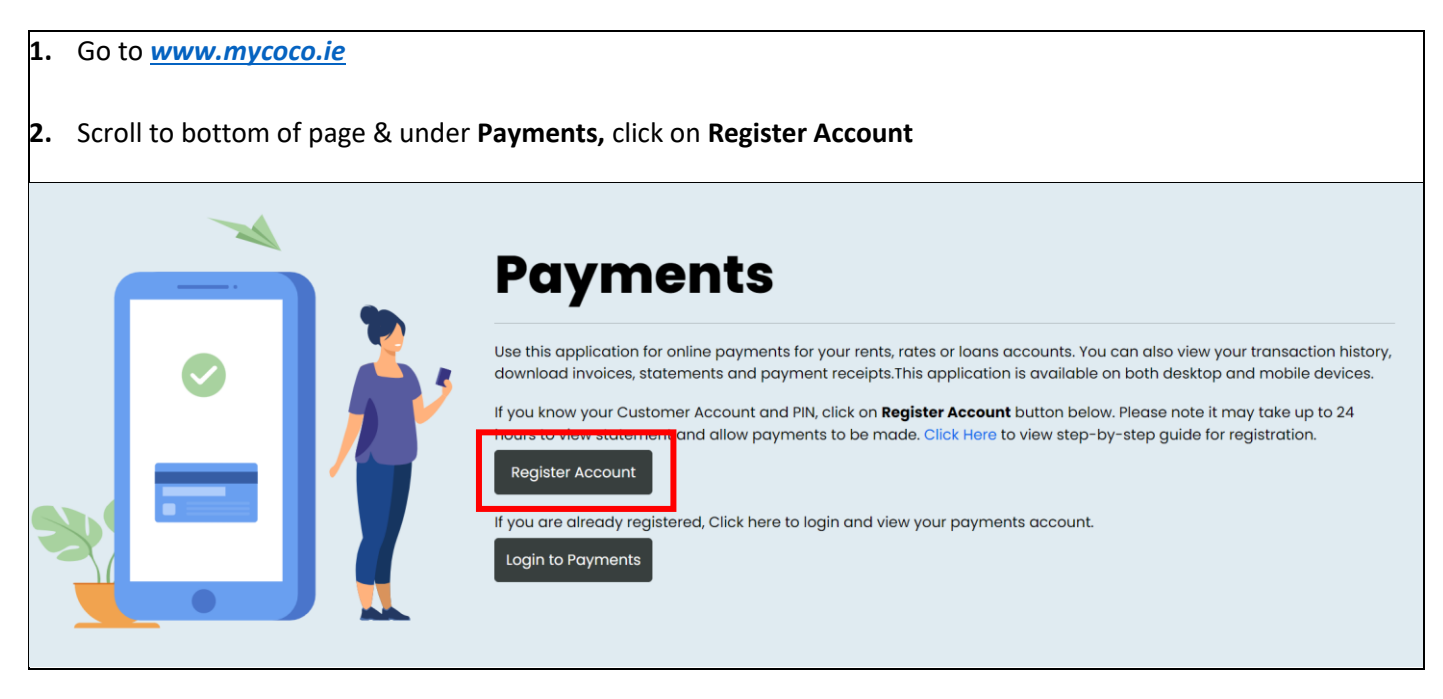

- 3. Select your Local Authority from the dropdown list.
- **4.** Enter your **Customer Number**. This is the same number you use to make payments. It is also available in your statement. For queries regarding your Customer Number, please contact your Account Manager.
- 5. Enter your **PIN** provided by the Local Authority. Click on **NEXT.**

| Add an Account                                                                                                    |
|----------------------------------------------------------------------------------------------------|
| Select the Local Authority that sent the customer PIN letter.                                                                 |
| Select Local Authority                                                                                                    |
| Refer to your statement/invoice for customer number. Contact your Local<br>Authority if you do not know your customer number. |
| 99999                                                                                                    |
| Enter the customer PIN mentioned on the letter. If you enter incorrect PIN 5-<br>times, it will be blocked for 60-minutes.    |
|                                                                                                    |
| NEX                                                                                                    |

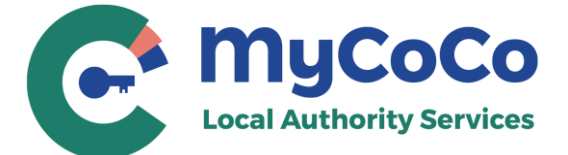

### 6. Enter your email address.

Please ensure you use a valid email address that you have access to. MyCoCo will send an OTP to verify this email address. Your temporary password will also be sent to this address to complete the registration process.

This email address will be your Login ID for MyCoCo. Notifications, receipts, and other emails such as password changes will also be sent to this address. Click on **NEXT.** 

| Email Address Verify Email Account Type Primary Use                                                                                                    | Profile Security Question Review Complete |  |  |  |  |
|----------------------------------------------------------------------------------------------------|-------------------------------------------|--|--|--|--|
| Email Address (Login Id)                                                                                                    | Confirm Email Address                     |  |  |  |  |
| email@example.com                                                                                                    | email@example.com                         |  |  |  |  |
| Please provide a valid email address. The email will be used to validate and verify your account, send receipts and notifications for MyCoCo Services and MyCoCo Payments. Your email address will also be your Login ID. |                                           |  |  |  |  |

| NEXT |  |
|------|--|
|      |  |

| 7. | A One Time Passcode (OTP) will be sent to your email. This is valid for five minutes. Enter passcode into the <b>Verify Email</b> Screen.                                                                                                    |
|----|----------------------------------------------------------------------------------------------------|
|    | Check your spam and junk email folders if you do not see the OTP in your mailbox. You can request a new OTP after 60 seconds.                                                                                                    |
|    | Email Address Verify Email Account Type Primary Use Profile Security Question Review Complete                                                                                                    |
|    | 2 3 4 5 6 7 8                                                                                                    |
|    | We have sent one-time password (OTP) to your email address email@example.com. Please enter the OTP below to verify your email address and continue with registration.<br>If you have entered an incorrect email address, click on BACK button to start again. |
|    | OTP Expires in 4m 34s Did not receive OTP? Please wait 34 seconds before resending OTP.                                                                                                    |
|    | PREVIOUS                                                                                                    |

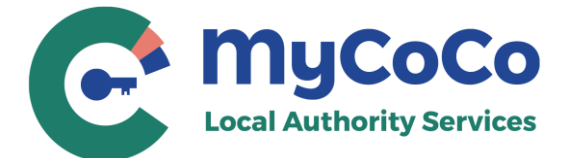

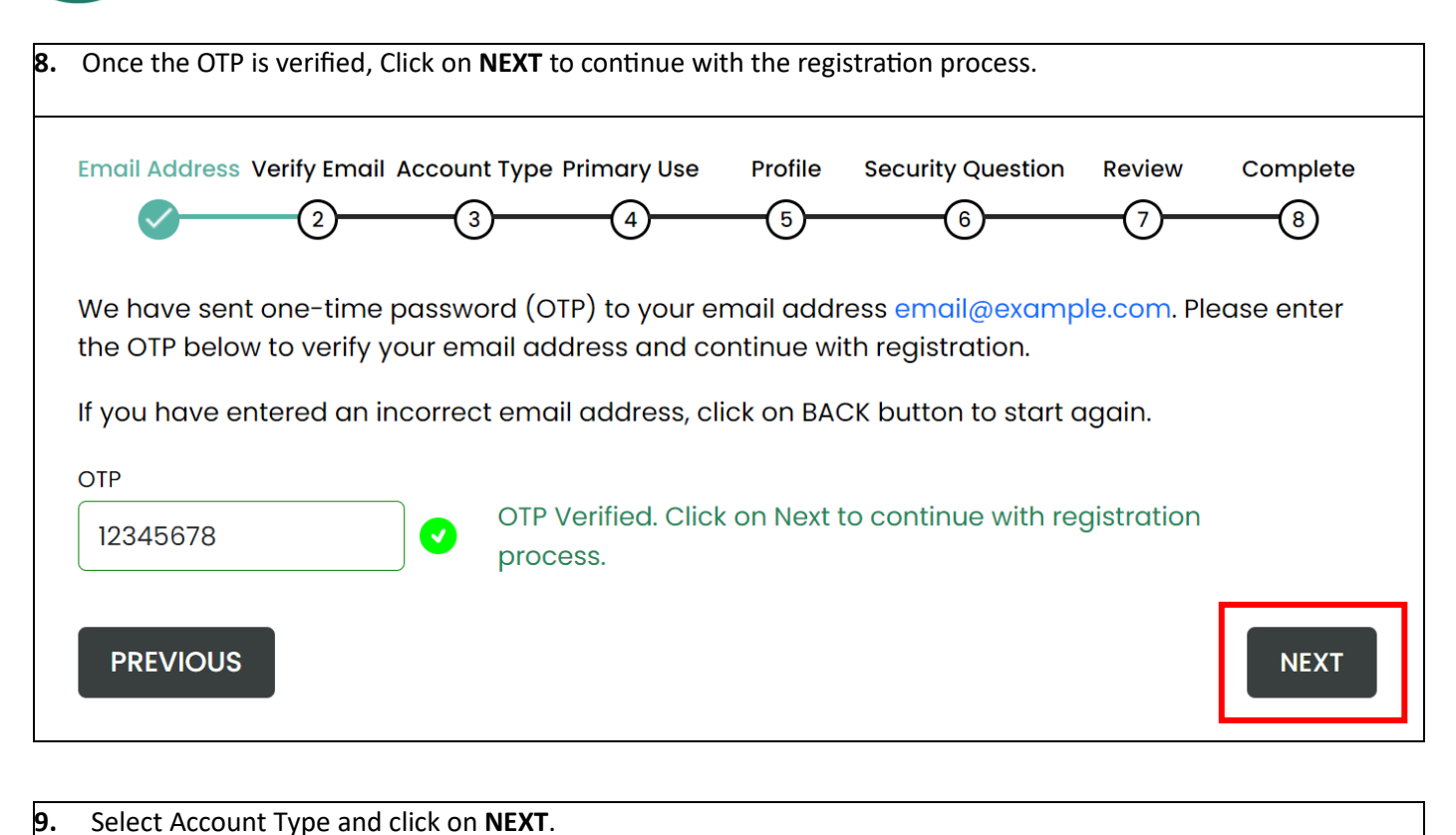

Select Individual if you will use MyCoCo for personal/non-business services and payments e.g., Rents, Loan payments etc. Select Business if you will use MyCoCo as a business user e.g., Rates payer, Solicitor etc. Email Address Verify Email Account Type Primary Use Profile Security Question Review Complete 3 5

## Select account type

### **INDIVIDUAL**

Select this option if you will use MyCoCo for personal/non-business services and payments, e.g. rent, loan payments etc.

### **BUSINESS**

6

Select this option if you will use the MyCoCo portal as a business user e.g. business rates payer, solicitor.

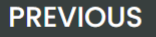

NEXT

8

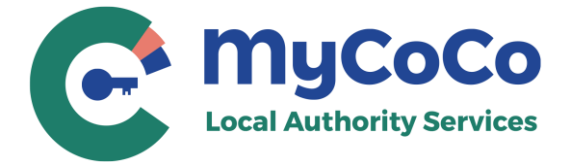

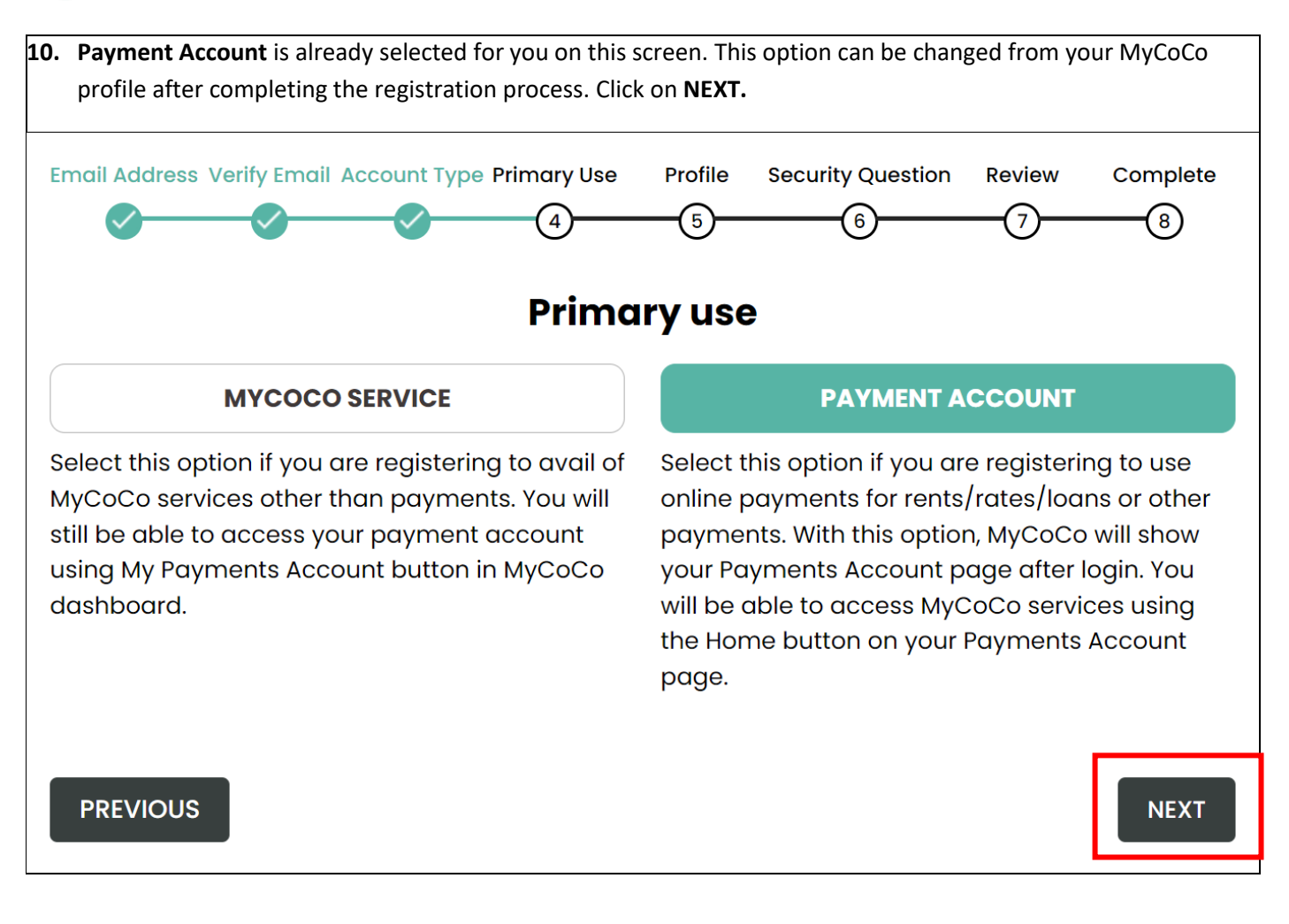

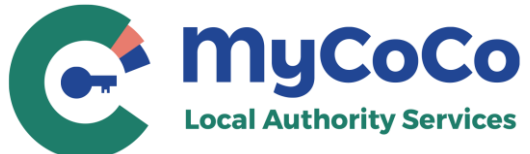

| <b>1.</b> Complete your profile.                               |                                         |             |                  |               |          |                          |
|----------------------------------------------------------------|-----------------------------------------|-------------|------------------|---------------|----------|--------------------------|
| Please enter your name, addre<br>would also have to provide Bu | ess, and phone details.<br>siness Name. | lf you sele | cted <b>Acco</b> | ount Type –   | Business | ; in <b>Step 9</b> , you |
| This information may be used relation to your account.         | by the Local Authority                  | staff to co | nfirm you        | ır identity w | hen you  | contact them in          |
| Email Address Verify Email Accou                               | unt Type Primary Use                    | Profile     | Securit          | y Question    | Review   | Complete                 |
|                                                                | <b>9</b> - <b>0</b> -                   | 5           |                  | 6             | -7-      |                          |
|                                                                | Profile In                              | forma       | tion             |               |          |                          |
| Profile information will be used                               | d to confirm your ide                   | antity who  | on conta         | cting the L   | acal Aut | bority or for            |
| correspondance in relation to                                  | MyCoCo.                                 |             | in conta         |               |          |                          |
| First Name*                                                    | Middle Name                             |             |                  | Last Name     | 9*       |                          |
| Mario                                                          |                                         |             |                  | Mario         |          |                          |
| Business Name*                                                 |                                         |             |                  |               |          |                          |
| Mario Brothers                                                 |                                         |             |                  |               |          |                          |
| Address 1*                                                     |                                         |             |                  |               |          |                          |
| 1, Irish Street                                                |                                         |             |                  |               |          |                          |
| Address 2                                                      |                                         |             |                  |               |          |                          |
|                                                                |                                         |             |                  |               |          |                          |
| City*                                                          | County*                                 |             |                  | EIR Code *    | k        | EIR Code Finder          |
| Irishtown                                                      | Ireland                                 |             |                  | A12 C3        | D4       |                          |
| Phone 1* Tax Reference/VAT number (Optional)                   |                                         |             |                  |               |          |                          |
| 0987654321                                                     |                                         |             |                  |               |          |                          |
|                                                                |                                         |             |                  |               |          |                          |
| PREVIOUS                                                       |                                         |             |                  |               |          | NEXT                     |
|                                                                |                                         |             |                  |               |          |                          |

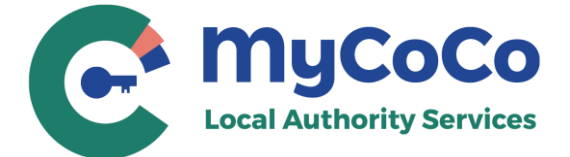

| 2. This is an optional step. Nonetheless, we advise that you create a security question because your Local                                    |                                                          |  |  |  |  |
|----------------------------------------------------------------------------------------------------|----------------------------------------------------------|--|--|--|--|
| Authority may ask you for it to confirm your identity when your query your MyCoCo account.                                                    |                                                          |  |  |  |  |
| Click on <b>NEXT</b> .                                                                                                    |                                                          |  |  |  |  |
| Email Address Verify Email Account Type Primary Use Profile Security                                                                          | y Question Review Complete                               |  |  |  |  |
|                                                                                                    | 6 7 8                                                    |  |  |  |  |
|                                                                                                    |                                                          |  |  |  |  |
| NOTE: This step is optional. Click NEXT to skip to the next step.                                                                             |                                                          |  |  |  |  |
| This is an optional step. Nonetheless, we advise that you create a se<br>Local Authority may ask you for it to confirm your identity when you | ecurity question because your query your MyCoCo account. |  |  |  |  |
| It is recommended that you avoid using personal information (e.g. I<br>number or PIN).                                                        | birthdays, PPS number, phone                             |  |  |  |  |
| Examples:                                                                                                    |                                                          |  |  |  |  |
| Question: What is the name of your first pet?                                                                                                 | Answer: Softy                                            |  |  |  |  |
| Question: What is your favourite town? Answer: Navan                                                                                          |                                                          |  |  |  |  |
| Please remember your answer or store in a safe place for future refe                                                                          | erence.                                                  |  |  |  |  |
| DO NOT share your security question and answer with anyone.                                                                                   |                                                          |  |  |  |  |
| Security Question Answer                                                                                                    |                                                          |  |  |  |  |
| Favorite beach Silver Strand                                                                                                    |                                                          |  |  |  |  |
| PREVIOUS                                                                                                    | NEXT                                                     |  |  |  |  |

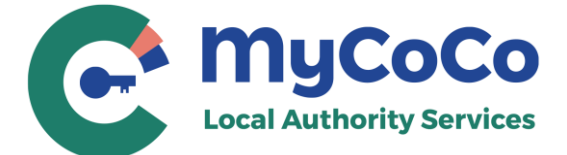

| <ul> <li>This is profile summary pa<br/>details.</li> </ul>                        | ge that shows the custom                                                              | er number and                                       | d account you ai                                     | re registeri                       | ng with your pro                          |
|------------------------------------------------------------------------------------|---------------------------------------------------------------------------------------|-----------------------------------------------------|------------------------------------------------------|------------------------------------|-------------------------------------------|
| If the Customer Account r<br>to make amendments. If c<br>confirm that you are addi | number and Profile Informa<br>correct, you must read and<br>ng your own customer acco | ation is incorre<br>agree to the 1<br>ount to MyCo( | ect, click <b>Previo</b> u<br>Ferms & Conditi<br>Co. | <b>is</b> to returr<br>ons, Data F | n to Profile screer<br>Privacy Policy and |
| Click on CREATE ACCOUN                                                             | T to continue registration.                                                           |                                                     |                                                      |                                    |                                           |
| Email Address Verify Email 7                                                       | Ccount Type Primary Use                                                               | Profile Se                                          |                                                      | Review                             | Complete                                  |
| You are creating a MyCoCo Accor                                                    | unt with following payments cust                                                      | omer number:                                        |                                                      |                                    |                                           |
| Customer Number                                                                    | Local Authority                                                                       |                                                     | Account Type                                         | •                                  |                                           |
| 86306                                                                              | Dun Laoghaire-Rath                                                                    | down County Cou                                     | incil RATES                                          |                                    |                                           |
| Email Address (Login-ID)<br>email@example.com                                      | Account type<br>Business                                                              | ormatio                                             | Primary use<br>Payment A                             | ccount                             |                                           |
| First Name<br><b>Mario</b>                                                         | Middle Name                                                                           |                                                     | Last Name<br><b>Mario</b>                            |                                    |                                           |
| Business Name<br>Mario Brothers                                                    |                                                                                       |                                                     | Tax Referenc                                         | ce/VAT number                      |                                           |
| Address 1<br>1, Irish Street                                                       | Address 2                                                                             |                                                     | City<br>Irishtown                                    |                                    |                                           |
| County<br>Ireland                                                                  | EIR Code<br>A12 C3D4                                                                  |                                                     | Phone<br><b>098765432</b>                            | 1                                  |                                           |
| Security Question<br>Favorite beach                                                | Answer<br>Silver Strand                                                               |                                                     |                                                      |                                    |                                           |
| Click on Terms and Conditio                                                        | ns and Data Privacy Policy<br>ditions and Data Privacy Pol                            | to read docum                                       | ents before chec                                     | king the bo                        | ox.                                       |
| U confirm that I am add                                                            | ing my own customer accou                                                             | ,<br>unt in MyCoCo.                                 |                                                      |                                    |                                           |
|                                                                                    |                                                                                       |                                                     | -                                                    |                                    |                                           |
| PREVIOUS                                                                           |                                                                                       |                                                     |                                                      | CREATE                             | ACCOUNT                                   |

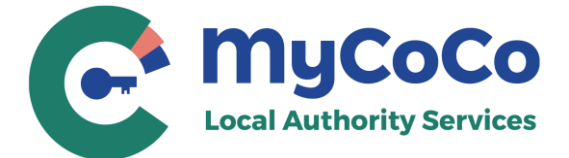

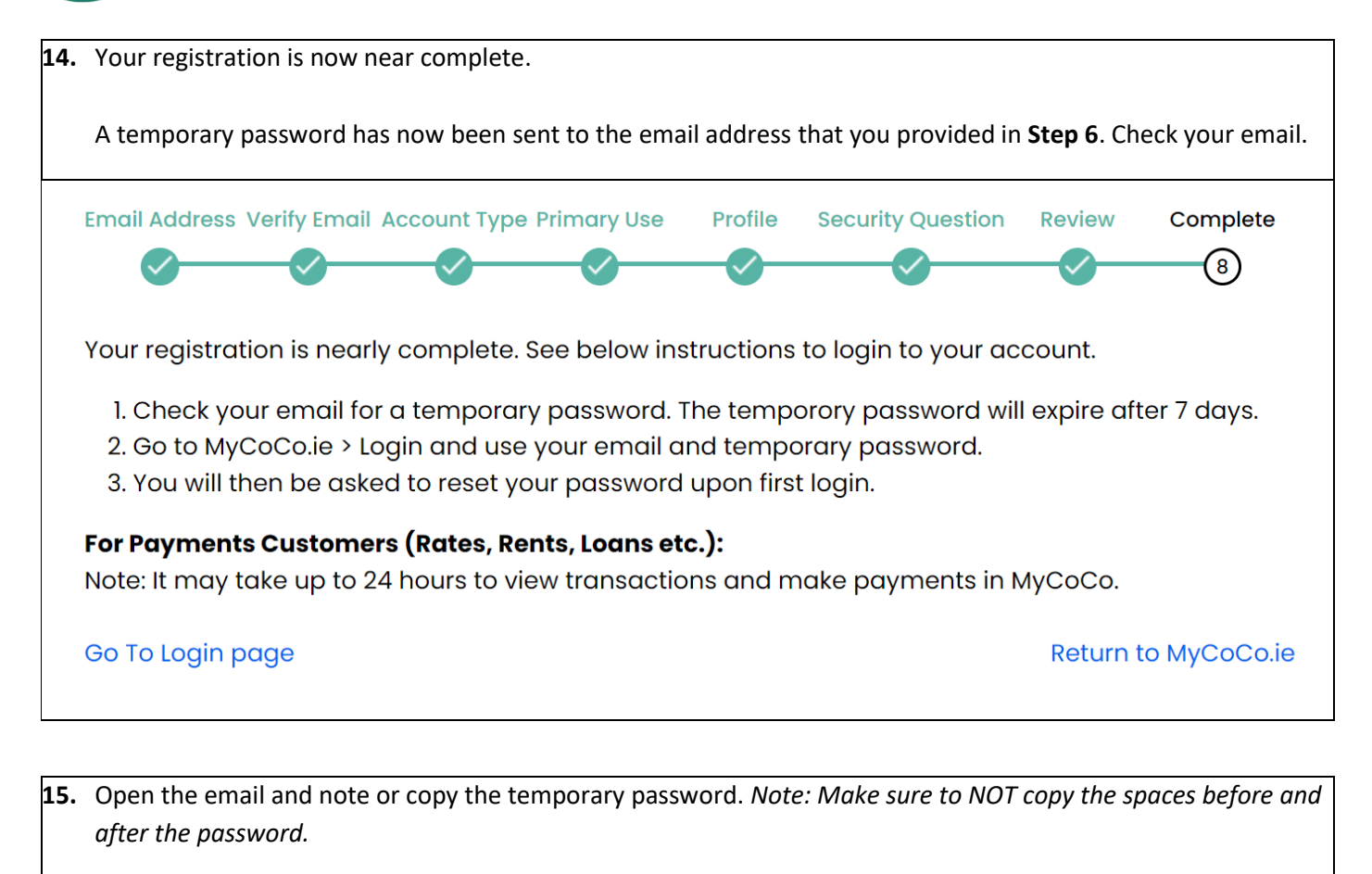

**16.** Click on the link provided in the email.

Email from MyCoCo - Your Temporary Password

no-reply@mycoco.ie To Oemail@example.com

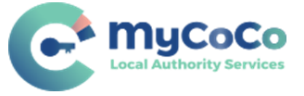

Dear Customer,

A request to register an account for you has been made on the MyCoCo.

Below is your MyCoCo account details

Login ID: <u>email@example.com</u> Password: **XXXXXXXXX** 

(This is a temp password and is valid for 7 days. You will be prompted to change this after first login. DO NOT share this password with anyone.)

You may now log in by clicking this link below or copying and pasting it to your browser:

https://www.mycoco.ie/oauth/redirect/login

MyCoCo Team Your one-stop shop for Local Authority Services

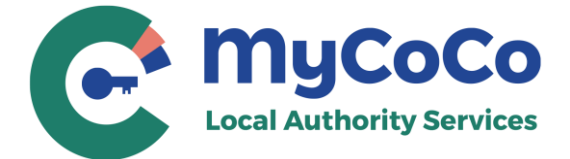

| 17. | Image 1 - Enter your email address and temporary p                                                                     | password. Click on Sign in.                                                                                              |    |
|-----|----------------------------------------------------------------------------------------------------|----------------------------------------------------------------------------------------------------|----|
| 18. | Image 2 - Enter new password in both fields. Please case, one numeral and one special character. Memory Click on Send. | e use a password with at least one upper case, one lower<br>norize the new password or note and store it in a safe place | 2. |
| Ima | ge 1 – Login                                                                                                    | Image 2 – Change Password                                                                                                |    |
|     | C<br>myCoCo                                                                                                    | <b>C</b><br>myCoCo                                                                                                    |    |
|     |                                                                                                    | Change Password                                                                                                    |    |
|     | Sign in with your email and password                                                                                   | Please enter your new password below.                                                                                    |    |
|     | Email                                                                                                    | New Password                                                                                                    |    |
|     | test@example.com                                                                                                    |                                                                                                    |    |
|     | Password                                                                                                    | Enter New Password Again                                                                                                 |    |
|     | •••••                                                                                                    |                                                                                                    |    |
|     | Forgot your password?                                                                                                  |                                                                                                    |    |
|     | Sign in                                                                                                    | Send                                                                                                    |    |
|     |                                                                                                    |                                                                                                    |    |

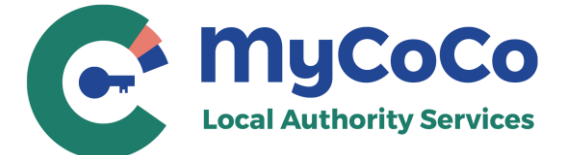

 Congratulations. You have successfully completed the registration process and have logged-in to your MyCoCo account.

You will also receive a Welcome To MyCoCo email.

NOTE: It may take up to 24 hours after registration for your account to sync with your Local Authority. Once synced, you will be able to view your transactions, download statements and make online payments in MyCoCo.

| C                    | NyCoCo<br>cal Authority Services                                | MyCoCo Services                                                                                                    | ŵ         | P        | Welcome Mario Mario<br>Logged in as End User |
|----------------------|-----------------------------------------------------------------|----------------------------------------------------------------------------------------------------|-----------|----------|----------------------------------------------|
| ت )                  | Departments                                                     | Loans Statement                                                                                                    |           |          |                                              |
| ۲ <u>چ</u><br>۲<br>۲ | LOANS<br>Payment History<br>Manage Account<br>Privacy Statement | Local Authority Date Range Transaction Filter          V       Current year       All Transactio         No data available for this selection. If you added a customer number recent transactions to appear in MyCoCo. | ly, it ma | y take u | o to 24 hours for                            |
|                      | Terms And Conditions                                            |                                                                                                    |           |          |                                              |

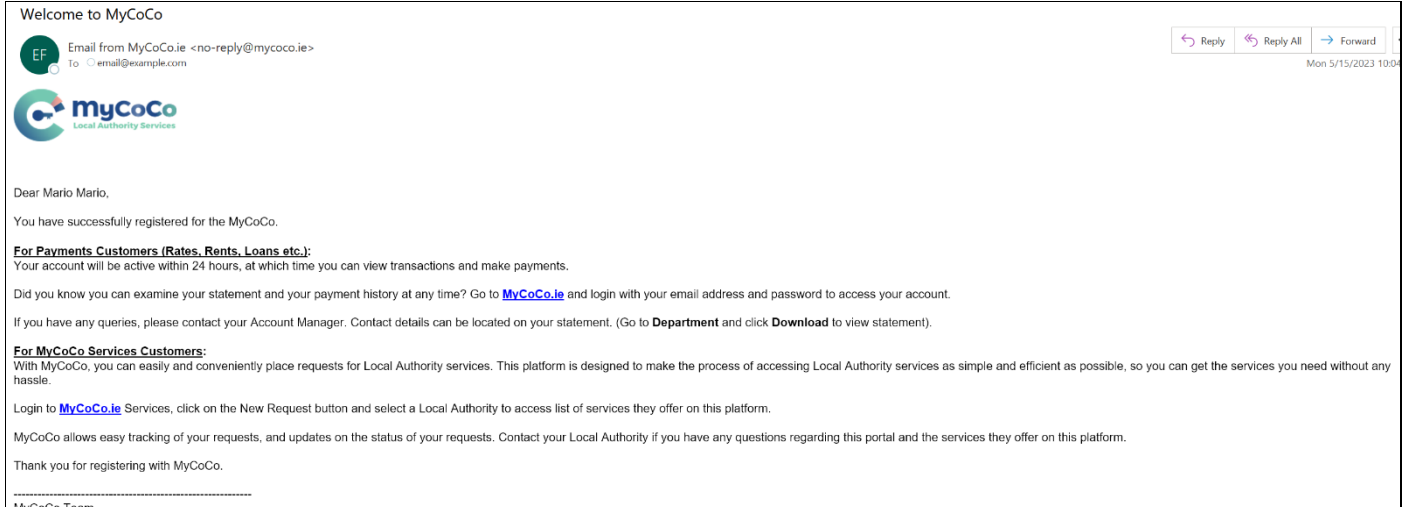

MyCoCo Team Your one-stop shop for Local Authority Services

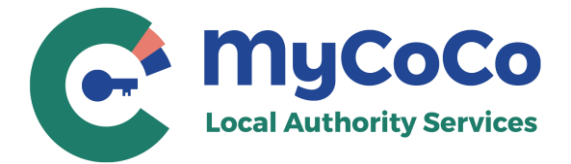

20. To login to MyCoCo again in future, go to <u>www.mycoco.ie</u> and click on Log in. Use your email address and the new password to login and access your MyCoCo account.

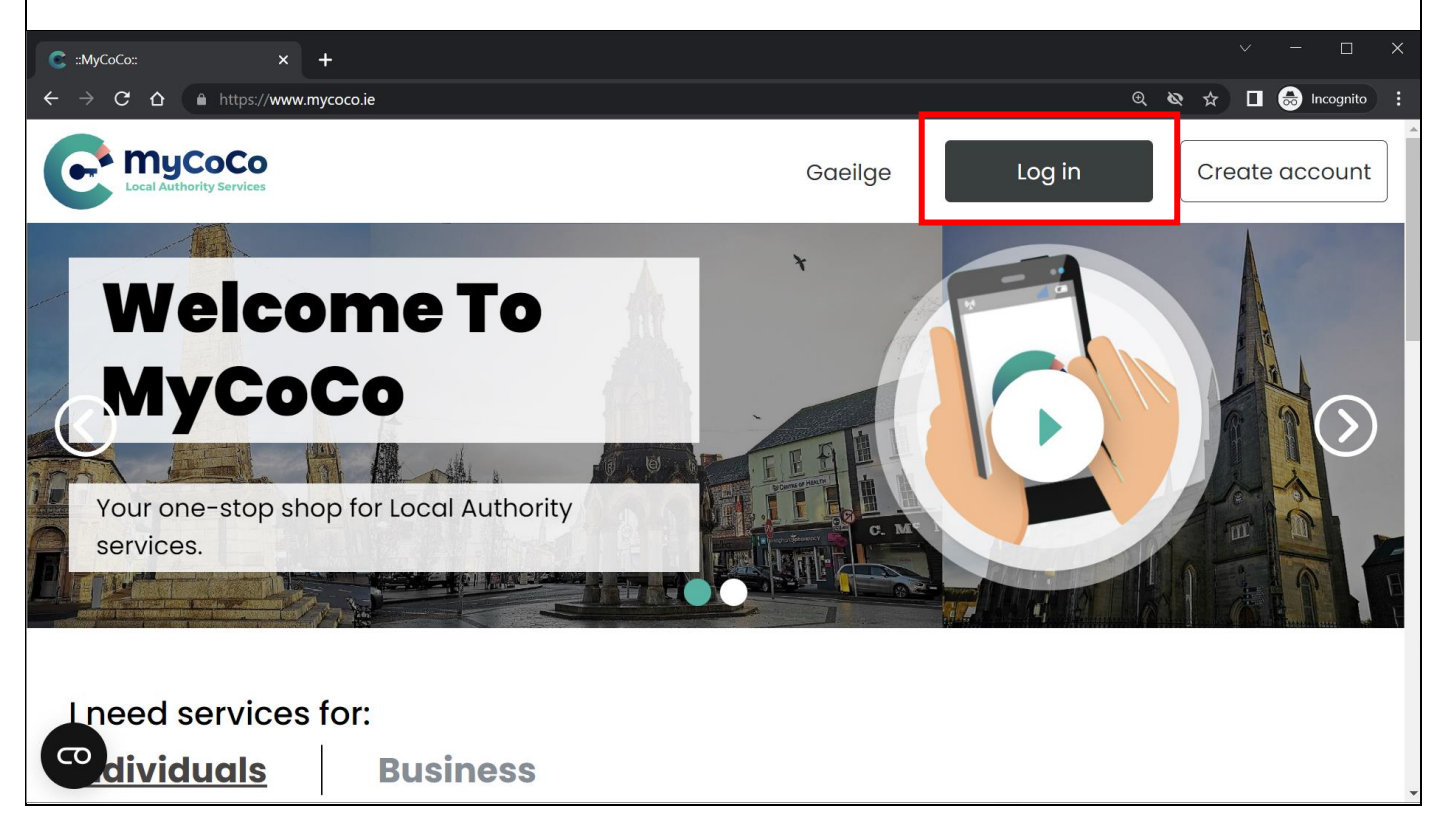

Contact your Local Authority for questions related to your MyCoCo account.